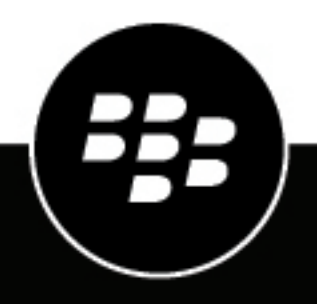

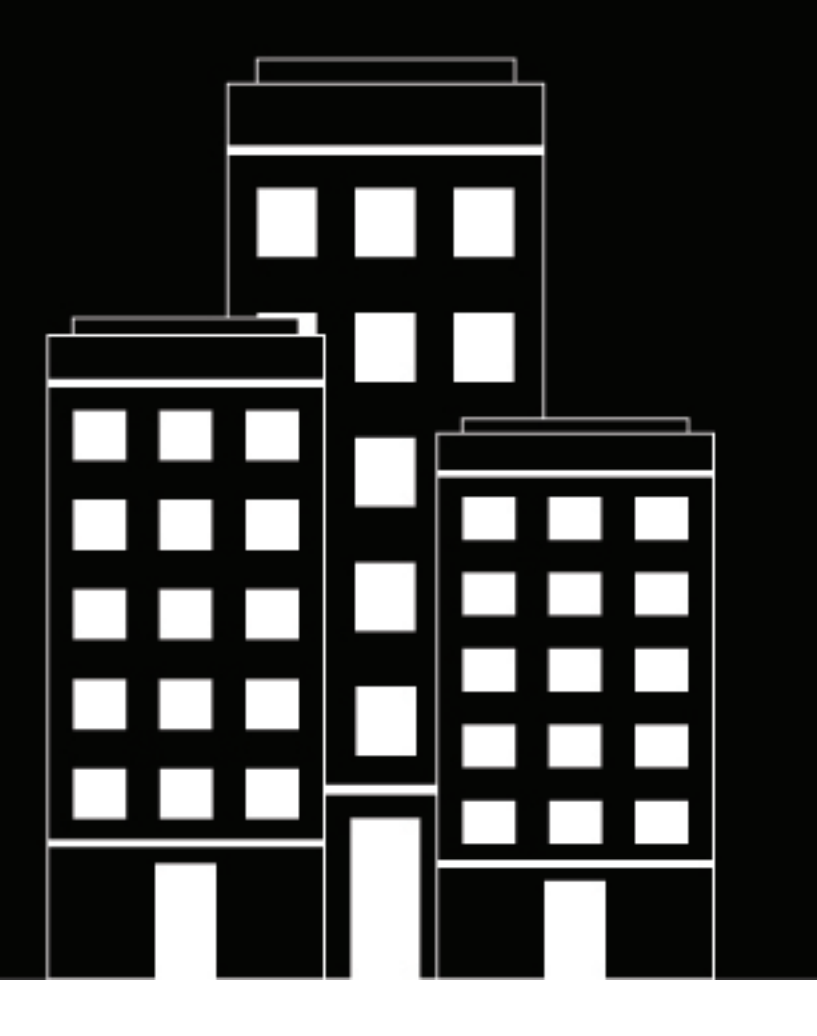

# BlackBerry Dynamics SDK for Cordova Development Guide

2024-07-26Z

### Contents

| What is the BlackBerry Dynamics SDK?                  | 5  |
|-------------------------------------------------------|----|
| BlackBerry Dynamics API reference                     | 5  |
| Key features of the BlackBerry Dynamics SDK           | 5  |
| Activation                                            | 5  |
| Secure storage                                        | 7  |
| Secure communication                                  | 7  |
| Shared Services Framework                             | 7  |
| Data Leakage Prevention                               | 8  |
| User authentication                                   | 9  |
| Administrative controls                               | 11 |
| Advanced security features with CylancePROTECT Mobile | 11 |
|                                                       |    |

| Requirements and support for platform-specific features                            | 13 |
|------------------------------------------------------------------------------------|----|
| Software requirements                                                              | 13 |
| Using an entitlement ID and version to uniquely identify a BlackBerry Dynamics app | 19 |
| Relationship between the entitlement ID and version and native identifiers         | 20 |
| Using the entitlement version for the Shared Services Framework                    | 20 |
| FIPS compliance                                                                    | 21 |
| Declaring a URL type to support BlackBerry Dynamics features                       |    |
| Support for WKWebView                                                              | 22 |
|                                                                                    |    |

| Steps to get started with the BlackBerry Dynamics SDK         | 23 |
|---------------------------------------------------------------|----|
| Install the BlackBerry Dynamics SDK for Cordova               |    |
| Using plug-ins to enable your apps                            |    |
| Plug-ins available in the BlackBerry Dynamics SDK for Cordova | 24 |
| Installing the Base plug-in                                   |    |
| Check the version of installed plug-ins                       | 27 |
| Security of Cordova localStorage                              | 27 |
| Using a custom Activity subclass                              |    |
| Using a custom Application subclass                           |    |
| 5 11 555                                                      |    |

| Implementing Play Integrity attestation for BlackBerry Dynamics apps | 30 |
|----------------------------------------------------------------------|----|
| Prereguisites for Play Integrity attestation                         | 30 |
| Adding the GDSafetyNet library to the app project                    |    |
| Updating the BlackBerry Dynamics application policy file             | 31 |
| Testing the app                                                      |    |
| Sample apps                                                          | 33 |
| Testing and troubleshooting                                          | 35 |
| Logging and diagnostics                                              |    |
|                                                                      |    |

| Configure logging for the Xcode console<br>Monitoring app log uploads by device users | 35<br> |
|---------------------------------------------------------------------------------------|--------|
| Deploying your BlackBerry Dynamics app                                                |        |
| Deploying certificates to BlackBerry Dynamics apps                                    |        |
| Using Personal Information Exchange files                                             |        |
| Configuring support for client certificates                                           |        |
| Certificate requirements                                                              |        |
| Using Kerberos                                                                        |        |
| Legal notice                                                                          | 41     |

# What is the BlackBerry Dynamics SDK?

The BlackBerry Dynamics SDK provides a powerful set of tools that you can use to create secure productivity apps for a BlackBerry UEM domain. The SDK leverages the full capabilities of the secure BlackBerry Dynamics platform, so you can focus on building your apps rather than learning how to secure, deploy, and manage those apps.

The BlackBerry Dynamics SDK is available for all major development platforms. It allows you to leverage many valuable services, including secure communication, securing data in file systems and databases, inter-app data exchange, presence, push, directory lookup, single sign-on authentication, identity and access management, and more.

This guide will provide:

- Information about supported features
- · Development requirements and prerequisites
- · Instructions for installing, configuring, and using the SDK
- · Considerations for key platform features
- · Information about the sample apps provided with the SDK
- Testing and troubleshooting guidance
- Guidance for deploying your app

This guide is intended for intermediate and experienced developers with an understanding of how to create apps for the intended platform. It is not a basic tutorial.

### **BlackBerry Dynamics API reference**

The BlackBerry Dynamics SDK API reference describes the available interfaces, classes, methods, and much more. The API reference for each SDK platform is available at https://developers.blackberry.com/us/en/resources/api-reference.html.

### Key features of the BlackBerry Dynamics SDK

This section provides more information about key features of the BlackBerry Dynamics SDK. It does not detail the complete feature set. For more information about the full list of supported features and APIs, see the BlackBerry Dynamics SDK API reference for your platform.

For more information about the requirements and prerequisites to support platform-specific features, see Requirements and support for platform-specific features.

The implementation of some of the features discussed in this section will depend on how the UEM administrator has configured your organization's servers, network, and other infrastructure components. Contact the administrator to clarify whether there are components of a feature that are configured or managed using the management server.

### Activation

#### Infrastructure and enterprise activation

After a BlackBerry Dynamics app is installed on a user's device, the user must activate the app in order to use it. The activation process registers the app with the management server and gives the app access to the full capabilities of the BlackBerry Dynamics platform. The activation process ensures that all end users are fully authorized and permitted to use the app.

Users can activate a BlackBerry Dynamics app manually using an activation password, QR code, or access key provided by the administrator or obtained from UEM Self-Service, by using the UEM Client, through a third-party IDP, such as Active Directory or Okta, or by using the Easy Activation feature described below.

For more information about activating BlackBerry Dynamics apps, see the Activation section in the GDAndroid class reference or GDiOS class reference and Managing BlackBerry Dynamics apps in the UEM Administration content.

### **Easy Activation**

Easy Activation simplifies the process of activating multiple BlackBerry Dynamics apps on a user's device. With Easy Activation, a device user only needs to activate the first BlackBerry Dynamics app on their device; when the user installs additional BlackBerry Dynamics apps, the user can choose to delegate the activation process to the previously activated app. Any BlackBerry Dynamics app can be an activation delegate, but priority is given to the app that is configured as the authentication delegate.

Easy Activation is automatically enabled for all BlackBerry Dynamics apps that are produced by BlackBerry. To enable Easy Activation for your custom BlackBerry Dynamics app, the UEM administrator must specify the app package ID (Android) or bundle ID (iOS) in the BlackBerry Dynamics app settings in the management console. Contact your organization's administrator to provide this information. For instructions for specifying the package ID or bundle ID for an app, see Manage settings for a BlackBerry Dynamics app in the UEM Administration content.

On the application side, Easy Activation is enabled by default by the BlackBerry Dynamics Runtime.

For more information, see the Easy Activation section in the BlackBerry Dynamics Security White Paper.

#### iOS user enrollment and DEP activation enhancements

The BlackBerry Dynamics SDK for iOS version 8.0 and later and UEM version 12.13 and later feature the following activation enhancements for iOS user enrollment and DEP:

- MDM enrollment and the activation of BlackBerry Dynamics apps doesn't require the UEM Client.
- After a new device is enrolled on UEM, UEM prompts the user to install the BlackBerry Dynamics app that is configured as the authentication delegate (that app must be assigned to the user). When the user opens this app for the first time, it activates automatically. The user can then activate additional BlackBerry Dynamics apps using Easy Activation.

#### **Programmatic activation**

Note: This feature is not currently supported for the BlackBerry Dynamics SDK for Cordova.

The programmatic activation feature enables a BlackBerry Dynamics app to activate without any user interaction and without displaying activation prompts or progress screens. This can be useful when targeting your apps to a consumer audience or for developing apps for devices that have limited or no means of user input.

For more information about programmatic activation, see programmaticActivityInit in the BlackBerry Dynamics SDK for Android API Reference or programmaticAuthorize in the BlackBerry Dynamics SDK for iOS API Reference.

Note the following implementation details:

- Decide whether you want users to specify a password to unlock a BlackBerry Dynamics app after the initial activation. You can use programmatic activation while still requiring users to type a password to unlock the app. This setting is configured in a BlackBerry Dynamics profile in UEM.
- To activate the app, your application server must use the BlackBerry Web Services REST APIs to retrieve the
  user credentials and to generate an access key. You may need to create a new UEM user account or to lookup
  an existing user account. See the User resource in the BlackBerry Web Services REST API reference for the
  available REST APIs that can be used to create a user, lookup a user, and to generate an access key.
- Pass the user credentials to the app and call programmaticActivityInit or programmaticAuthorize with the retrieved credentials, setting ShowUserInterface to false.

- For Android, receive the broadcast event GD\_STATE\_ACTIVATION\_ACTION to track activation progress from NotActivated to InProgress to Activated. You can choose to display a progress indicator during this short period.
- For iOS, observe GDState.BBActivationState to track activation progress from NotActivated to InProgress to Activated. You can choose to display a progress indicator during this short period.
- Once activation completes, the user is prompted to set a password (unless you've configured the BlackBerry Dynamics profile to not require a password). The app should wait for the GD\_STATE\_AUTHORIZED\_ACTION notification.
- You can use configureUI (Android/iOS) to customize the UI of the password screen (for example, with a custom logo and colors).

### Secure storage

#### Secure file system

BlackBerry Dynamics apps store data in a secure, encrypted file system. For more information, see BlackBerry Dynamics File I/O Package in the BlackBerry Dynamics SDK for Android API reference, or GDFileManager and GDFileHandle in the BlackBerry Dynamics SDK for iOS API reference.

#### Core data

BlackBerry Dynamics apps can store Core Data objects in a secure, encrypted store. For more information, see GDPersistentStoreCoordinator in the API reference.

#### Secure SQL database

BlackBerry Dynamics apps can leverage a secure SQL database that stores and encrypts data on the user's device. The secure SQL database is based on the SQLite library.

For more information, see the BlackBerry Dynamics SQL Database page in the BlackBerry Dynamics SDK API reference (Android/iOS).

### Secure communication

The BlackBerry Dynamics platform enables secure data exchange between a BlackBerry Dynamics app on an end user's device and a back-end application server on the Internet or behind the enterprise firewall. Any communication through the enterprise firewall uses the secure BlackBerry Dynamics proxy infrastructure. One app can communicate with multiple application servers.

To learn more about the programming interfaces for secure communication, see GDSocket and GDHttpClient in the BlackBerry Dynamics SDK for Android API reference, or GDSocket, GDURLLoadingSystem, and NSURLSession Support in the BlackBerry Dynamics SDK for iOS API reference.

#### **AppKinetics**

AppKinetics, or Inter-Container Communication (ICC), is a method for securely exchanging data and commands between two BlackBerry Dynamics apps on the same device. The exchange uses a consumer-provider model: one app initiates a service request that the other app receives and responds to as a service provider.

For more information about AppKinetics, see the Inter-Container Communication Package in the BlackBerry Dynamics SDK for Android API reference, or GDService and GDServiceClient in the BlackBerry Dynamics SDK for iOS API reference.

### **Shared Services Framework**

BlackBerry Dynamics apps can communicate with each other and application servers using the Shared Services Framework, a collaboration system that is defined by two components: one that provides a service and another that consumes the service.

The provider can be a client-side service, which is a BlackBerry Dynamics app that uses the GDService APIs (Android/iOS), or a server-side service that is provided by an application server or other remote system. The service is consumed by a BlackBerry Dynamics app that communicates with the provider using AppKinetics (a proprietary BlackBerry ICC protocol) for client-side services or a protocol such as HTTPS for server-side services.

The typical steps that are required to consume a service:

- Service discovery: The BlackBerry Dynamics app (the consumer) queries for service providers using the GDAndroid.getServiceProvidersFor API or the GDiOS.getServiceProvidersFor API. Service discovery is optional but recommended for both types of services because it respects user entitlements and permissions.
- 2. Provider selection: The consuming app selects the provider. This is handled by the app code.
- **3.** Service request: The consuming app sends a service request to the provider using the GDServiceClient API (Android/iOS) for client-side services or TCP sockets or HTTP over BlackBerry Dynamics secure communication (Android/iOS) for server-side services.
- **4.** Service response: The consuming app receives the provider response using the same interface that was used for the request (the GDServiceClient API (Android/iOS) for client-side services or BlackBerry Dynamics secure communication (Android/iOS) for server-side services).

Client-side services can be used offline and are ideal if the service requires specific user interaction.

Server-side services can be provided by a clustered application server and are ideal if the server software already exists outside of the BlackBerry Dynamics platform.

Client-side and server-side services both require user entitlement in the management console.

If you want your custom BlackBerry Dynamics app to use the Shared Services Framework, the UEM administrator must specify the app package ID (Android) or bundle ID (iOS) in the BlackBerry Dynamics app settings in the management console. Contact your organization's administrator to provide this information. For instructions for specifying the package ID or bundle ID for an app, see Manage settings for a BlackBerry Dynamics app in the *UEM Administration Guide*.

Sample apps that are included with the SDK demonstrate how to use the Shared Services Framework. For more information about how to use the Shared Services Framework, see the following resources:

- GDAndroid.getServiceProvidersFor
- GDiOS.getServiceProvidersFor
- GDService (Android/iOS)
- GDServiceClient (Android/iOS)
- BlackBerry Dynamics Service Definition (Android/iOS)
- · Definitions and descriptions of published services

Server-side services can use the Push Channel API (Android/iOS) to send notifications to BlackBerry Dynamics apps. The channel is end-to-end secure at the same level as BlackBerry Dynamics secure communication. As a result, the BlackBerry Dynamics app does not need to poll the application server, which decreases the load on both the app and the application server. Any application server that is a service provider can use the Push Channel.

### **Data Leakage Prevention**

The BlackBerry UEM administrator can use Data Leakage Prevention (DLP) settings in BlackBerry Dynamics profiles (UEM) to configure data protection standards, including enabling or disabling copy and paste between BlackBerry Dynamics apps and non-BlackBerry Dynamics apps, screen captures, dictation, FIPS, and more.

Contact your organization's administrator to configure DLP standards as necessary for your custom BlackBerry Dynamics apps.

Note the following for the different platforms of the SDK:

| SDK platform                           | Notes                                                                                                    |
|----------------------------------------|----------------------------------------------------------------------------------------------------|
| BlackBerry Dynamics SDK for<br>Android | The SDK provides the following classes to manage the secure<br>copy, cut, and paste of data. These classes are replacements for<br>the equivalent standard Android classes. The secure copy-cut-paste<br>sample app demonstrates uses of the secure clipboard and the secure<br>widgets.                                                                                                    |
|                                        | <ul> <li>com.good.gd.content.ClipboardManager</li> <li>com.good.gd.widget.GDTextView</li> <li>com.good.gd.widget.GDEditText</li> <li>com.good.gd.widget.GDAutoCompleteTextView</li> <li>com.good.gd.widget.GDMultiAutoCompleteTextView</li> <li>com.good.gd.widget.GDSearchView</li> <li>com.good.gd.widget.GDAppCompatTextView</li> <li>com.good.gd.widget.GDAppCompatCheckedTextView</li> <li>com.good.gd.widget.GDAppCompatAutoCompleteTextView</li> <li>com.good.gd.widget.GDAppCompatAutoCompleteTextView</li> <li>com.good.gd.widget.GDAppCompatAutoCompleteTextView</li> <li>com.good.gd.widget.GDAppCompatEditText</li> <li>com.good.gd.widget.GDAppCompatEditText</li> <li>com.good.gd.widget.GDAppCompatSearchView</li> <li>com.good.gd.widget.GDAppCompatSearchView</li> </ul> |
|                                        | The widget classes starting with "GDAppCompat" are replacements for<br>the corresponding Android AppCompat widgets.<br>Due to current DLP controls, the setOnReceiveContentListener method is                                                                                                    |
|                                        | not supported in the components and widgets listed above.                                                                                                    |
| BlackBerry Dynamics SDK for<br>Cordova | You do not need to make any development changes to support DLP for<br>Cordova apps for iOS or Android. Note that for Android Cordova apps,<br>secure cut, copy, and paste is currently blocked.                                                                                                    |

### **User authentication**

BlackBerry UEM offers the following options to adjust the user experience for accessing BlackBerry Dynamics apps.

### Fingerprint and biometric authentication

Various forms of biometric authentication are supported by the BlackBerry Dynamics SDK, including fingerprint authentication and for Android and Touch ID and Face ID for iOS. The BlackBerry UEM administrator can use a BlackBerry Dynamics profile (UEM) to enable biometric authentication. Contact your organization's administrator to enable and configure these features.

For more information, see BlackBerry Dynamics and Fingerprint Authentication.

#### Authentication delegation

The BlackBerry UEM administrator can configure up to three BlackBerry Dynamics apps on users' devices to act as an authentication delegate (a primary, secondary, and tertiary delegate). When a user opens any BlackBerry Dynamics app, the device will display the login screen of the authentication delegate app. After the user logs in successfully, all of the BlackBerry Dynamics apps on the device are unlocked. The user does not need to enter a password again until the idle timeout is reached.

If you want your custom BlackBerry Dynamics app to be an authentication delegate, the UEM administrator must specify the app package ID (Android) or bundle ID (iOS) in the BlackBerry Dynamics app settings in the management console. Contact your organization's administrator to provide this information. For instructions for specifying the package ID or bundle ID for an app, see Manage settings for a BlackBerry Dynamics app in the *UEM Administration Guide*.

The administrator configures one or more authentication delegate using a BlackBerry Dynamics profile. It is a best practice to configure the most commonly used app as the authentication delegate. Contact your organization's administrator to configure one or more authentication delegates.

**Note:** If the administrator configures a secondary authentication delegate, the administrator must notify users that if they delete the primary authentication delegate app, the user must unlock the secondary delegate app and set the app password again so that it can be used to authenticate any additional BlackBerry Dynamics apps. The same requirement applies if a tertiary delegate is configured and the primary and secondary delegate apps are deleted.

#### Do not require a password

Enabled using a BlackBerry Dynamics profile, this setting removes the password login for BlackBerry Dynamics apps. Users cannot choose whether to use a password.

Do not enable authentication delegation and this setting in the same profile or policy set. This feature is supported in UEM 12.7 or later. If the setting is enabled and then disabled at a later date, users are prompted to create a password the next time they log in to a BlackBerry Dynamics app.

You can use the GDAndroid.getInstance().canAuthorizeAutonomously() or [GDiOS sharedInstance].canAuthorizeAutonomously method to check if this feature is enabled. See the GDInteraction sample app (Android) or the SecureStore sample app (iOS) for examples of this method.

#### Bypass the app unlock screen

Enabled in the UEM Client settings for a specific BlackBerry Dynamics app (UEM), this setting allows an app to completely bypass the password login screen.

For more information and programming guidance, see the Bypass Unlock Developer Guide.

### **Background Authorize for iOS**

Note: This feature is not currently supported for the BlackBerry Dynamics SDK for Cordova.

Background Authorize is a restricted API that allows a recently locked BlackBerry Dynamics app to use the principal BlackBerry Dynamics APIs (such as secure storage and secure communication) when the app is running in the background.

This feature can be useful in scenarios where the app has stopped unexpectedly and is started in the background in response to an APNS message (for example, a new email). If Background Authorize is enabled, the app can download new data and store it in the secure container. When the user brings the app to the foreground they can authorize and immediately access the data (for example, messages).

To access this restricted API, submit a request to the BlackBerry Dynamics Registrar program at BlackBerryDynamicsRegistrar@blackberry.com.

For more information about this feature, see the Background Authorize Developer Guide.

### **Background Authorize for Android**

Note: This feature is not currently supported for the BlackBerry Dynamics SDK for Cordova.

GDAndroid.canAuthorizeAutonomously allows BlackBerry Dynamics apps to background unlock, receive state callback, and use credential-protected storage. The app can use canAuthorizeAutonomously() to check if it is possible to use background unlock, and if possible, authorize with serviceInit().

#### Web Authentication

The SDK supports ASWebAuthenticationSession. The BlackBerry Dynamics implementation of ASWebAuthenticationSession utilizes BlackBerry Dynamics secure communication and secure storage for cookies. To protect enterprise credentials from being stored in the iOS keychain, the device user will not be able to use the Safari saved passwords feature in the embedded webview.

Initialize an instance of ASWebAuthenticationSession in your app to allow user authentication through a web service, including those operated by a third party. The page will open in a secure, embedded webview in iOS, or the users default browser (if it supports web authentication sessions) on macOS. For more information, see Authenticating a User Through a Web Service.

You can use Single Sign-On (SSO) with ASWebAuthenticationSession applications by enabling keychain group sharing and using the com.good.gd.data group. The prefersEphemeralWebBrowserSession property will be set to YES by the SDK.

### **Administrative controls**

The BlackBerry UEM administrator can use various server settings, policies, and profiles to manage BlackBerry Dynamics apps and ensure that app usage meets the organization's security standards. Consult with your organization's administrator to ensure that your custom apps adhere to the configured settings in the management console.

For more information, see Controlling BlackBerry Dynamics on users devices, Enforcing compliance rules for devices, and Managing BlackBerry Dynamics apps in the *UEM Administration Guide*.

You also have the option to add new management policies and settings that are specific to your custom BlackBerry Dynamics app to the UEM management console so that they can be configured and applied to users by UEM administrators. For more information, see Adding custom policies for your app to the UEM management console.

### Advanced security features with CylancePROTECT Mobile

The BlackBerry Dynamics SDK integrates the CylancePROTECT library to support CylancePROTECT Mobile for UEM. CylancePROTECT is a licensed service that offers a suite of features that enhances UEM's ability to detect, prevent, and resolve security threats without disrupting the productivity of your workforce. CylancePROTECT is configured and managed by the UEM administrator. No additional development or integration effort is required if your organization wants to leverage the CylancePROTECT features for custom BlackBerry Dynamics apps.

CylancePROTECT uses a combination of advanced technologies, including:

- The cloud-based CylanceINFINITY service that uses sophisticated AI and machine learning to identify malware
   and unsafe URL
- The UEM server that provides a complete device management and compliance infrastructure for your organization
- BlackBerry apps that monitor and enforce security standards at the device and user level

The seamless integration of these technologies establishes a secure ecosystem where data is protected and malicious activities are identified at all endpoints and eliminated proactively.

CylancePROTECT includes the following features:

- Malware detection for Android apps (including BlackBerry Dynamics apps) that are uploaded to UEM for internal deployment
- · Malware detection on Android devices
- · Sideloaded app detection on iOS and Android devices
- Safe browsing with BlackBerry Dynamics apps
- Insecure network detection on iOS and Android devices.
- · Insecure Wi-Fi access point detection on iOS and Android devices.
- · Integrity checking for BlackBerry Dynamics apps on iOS devices using the Apple DeviceCheck framework

· Hardware certificate attestation for BlackBerry Dynamics apps on Android devices

For more information about CylancePROTECT, see the CylancePROTECT Mobile for UEM documentation.

**Note:** If you want to use the insecure Wi-Fi detection feature for a BlackBerry Dynamics app on iOS devices, you must add the Access Wi-Fi Information Entitlement to the app configuration (plist), and the app must prompt the user to grant location permissions that are required for the insecure Wi-Fi feature to work. The BlackBerry Dynamics SDK cannot automatically prompt the user or grant location permissions for the device. The feature will not work if the user does not grant location permissions (UEM will report a compliance issue).

# **Requirements and support for platform-specific features**

This section provides the software requirements for using the SDK, as well as prerequisites that are required to support platform-specific features.

### Software requirements

#### Android development

| Item                                            | Requirement                                                                                                    |
|-------------------------------------------------|----------------------------------------------------------------------------------------------------|
| Compatibility with previous versions of the SDK | The BlackBerry Dynamics SDK for Android is compatible with these previous releases of the SDK:                                                                                                    |
|                                                 | <ul> <li>11.0.x</li> <li>11.1.x</li> <li>11.2.x</li> <li>12.0.x</li> </ul>                                                                                                    |
| Supported Android OS                            | Android 11 or later                                                                                                    |
| Target Android OS                               | Android 14                                                                                                    |
| AndroidX libraries                              | <ul> <li>Your apps must use the AndroidX support libraries to compile successfully. The SDK supports the following minimum versions. It is recommended to use the latest stable version of each library.</li> <li>androidx.appcompat:appcompat:1.0.0</li> <li>androidx.cardview:cardview:1.0.0</li> <li>androidx.constraintlayout:constraintlayout:1.1.3</li> <li>androidx.core:core:1.0.0</li> <li>androidx.legacy:legacy-support-v4:1.0.0</li> <li>androidx.preference:preference:1.1.0</li> <li>androidx.recyclerview:recyclerview:1.0.0</li> </ul> |
| Build requirements                              | If the app project uses the SDK .jar distribution, load the shared libraries libsbgse.so and libgdndk.so.                                                                                                    |
| Google Play Services                            | <ul> <li>The SDK uses Google Play Services version 17.0.0 to support some of its functionality.</li> <li>If your app uses the following Google Play Services libraries, verify that you are using the following minimum version or later:</li> <li>com.google.android.gms:play-services-location:17.0.0</li> <li>com.google.android.gms:play-services-safetynet:17.0.0</li> </ul>                                                                                                    |

| Item                                    | Requirement                                                                                                    |
|-----------------------------------------|----------------------------------------------------------------------------------------------------|
| Supported CPU architectures             | <ul> <li>ARMv7</li> <li>ARMv8</li> <li>x86</li> <li>x86_64</li> </ul>                                                                                                    |
| Java compatibility                      | Applications must be built using Java 17 or later.                                                                                                    |
| Gradle                                  | <ul> <li>Minimum Gradle version: 8.0</li> <li>Android Gradle Plug-in (com.android.tools.build:gradle): 8.1.1</li> </ul>                                                                                                    |
| Character encoding for build files      | Build files (for example, settings.json) must use UTF-8 character<br>encoding. Verify that the editor that you plan to use does not add non-<br>UTF-8 characters or headers. In general, Java does not work with UTF-8-<br>BOM (byte order mark).                                                                                                    |
| Supported launch modes                  | <ul> <li>Apps built with the BlackBerry Dynamics SDK for Android support the following launch modes in AndroidManifest.xml:</li> <li>android:launchMode="standard"</li> <li>android:launchMode="SingleTop"</li> <li>android:launchMode="singleTask"</li> </ul>                                                                                                    |
| BlackBerry Dynamics Launcher<br>Library | The BlackBerry Dynamics Launcher is a user-friendly interface that<br>allows users to easily access and switch between BlackBerry Dynamics<br>apps, configure app settings, and take advantage of other useful<br>features. For more information, see the BlackBerry Dynamics Launcher<br>Framework documentation.<br>The BlackBerry Dynamics SDK and the BlackBerry Dynamics Launcher<br>Library are mutually dependent. See the BlackBerry Dynamics SDK<br>for Android Release Notes for the required version of the BlackBerry<br>Dynamics Launcher Library. |
| Restricted key prefix                   | The key prefix "blackberry" is reserved by BlackBerry and should not<br>be used for key values, key attributes, or key elements. For more<br>information and examples, see the Application Policies Definition in the<br>appendix of the API Reference.                                                                                                    |
| Credential manager requirements         | Apps that will use the Credential Manager UI require the following<br>updates:<br>In the app level module of your Gradle file (app/build.gradle),<br>in the dependencies section, add implementation<br>'androidx.recyclerview:recyclerview:1.0.0'.                                                                                                    |

### iOS development

| Item                                               | Requirement                                                                                                    |
|----------------------------------------------------|----------------------------------------------------------------------------------------------------|
| Compatibility with previous<br>versions of the SDK | <ul> <li>The latest release of the BlackBerry Dynamics SDK for iOS is compatible with these previous releases of the SDK:</li> <li>11.0.x</li> <li>11.1.x</li> <li>11.2.x</li> <li>12.0.x</li> </ul>                                                                                                    |
| Deployment target                                  | iOS 15 or later                                                                                                    |
| Xcode                                              | Xcode 14 or 15                                                                                                    |
| Support for Mac Silicon M1<br>devices              | <ul> <li>BlackBerry Dynamics apps using SDK version 11.0 or later are supported for Mac Silicon devices.</li> <li>BlackBerry Dynamics apps running on Mac Silicon devices are reported as Mac apps in the UEM management console.</li> <li>UEM administrators can control access to BlackBerry Dynamics apps using the macOS compliance settings available in the management console.</li> <li>To support Easy Activation and authentication delegation, you will need to provide the macOS bundle ID for the app in the Apps settings in myAccount.</li> </ul> |
| Supported programming<br>languages                 | <ul><li>Objective-C</li><li>Swift 4, 4.2, 5</li></ul>                                                                                                    |
| Supported Internet Protocols                       | <ul><li>IPv4</li><li>IPv6</li></ul>                                                                                                    |
| Info.plist requirements                            | In the Info.plist file, add the key "Privacy - Camera Usage Description"<br>with the value "Allow camera usage to scan a QR code". This is not<br>required if the app already uses the camera for its own purposes.                                                                                                    |
| Native bundle ID                                   | If you develop a BlackBerry Dynamics app for use on both iPhone and iPad devices, use a single native bundle ID for all variations of the app. UEM will only accept a single native bundle ID.                                                                                                    |

| Item                                     | Requirement                                                                                                    |
|------------------------------------------|----------------------------------------------------------------------------------------------------|
| Keychain group sharing for multiple apps | Keychain group sharing allows groups of apps to share information that<br>is stored on a device's keychain. Keychain group sharing is required<br>when you are developing multiple inter-related apps. The setting is part<br>of a project's build.                                                                                                    |
|                                          | To enable keychain group sharing in an Xcode project, open the project file, navigate to the app target Capabilities tab, and turn on Keychain Sharing. You may be asked for your developer password and to choose a development team. The provisioning profiles for each app must come from the same team and must share the same App ID prefix (see row below). For the Keychain Group, specify com.good.gd.data.Also, if you intend to use crypto tokens in your app, specify com.apple.token. |
|                                          | If the settings for keychain group sharing change, it is recommended to<br>do a fresh reinstall of the new version of the app instead of upgrading<br>the old version. This ensures that the new keychain settings take effect.                                                                                                    |
| App ID prefix                            | An App ID prefix is a unique ID that groups a collection of apps and<br>enables those apps to share keychain and UIPasteboard data. Apps that<br>share keychain data must have a common App ID prefix from Apple.                                                                                                    |
|                                          | For more information, see Technical Note TN2311: Managing Multiple App ID Prefixes.                                                                                                    |
|                                          | The Apple App ID prefix is completely independent of the BlackBerry Dynamics entitlement ID.                                                                                                    |
| BlackBerry Dynamics Launcher<br>Library  | The BlackBerry Dynamics Launcher is a user-friendly interface that<br>allows users to easily access and switch between BlackBerry Dynamics<br>apps, configure app settings, and take advantage of other useful<br>features. For more information, see the BlackBerry Dynamics Launcher<br>Framework documentation.                                                                                                    |
|                                          | The BlackBerry Dynamics SDK and the BlackBerry Dynamics Launcher<br>Library are mutually dependent. See the BlackBerry Dynamics SDK for<br>iOS Release Notes for the required version of the BlackBerry Dynamics<br>Launcher Library.                                                                                                    |
| Restricted key prefix                    | The key prefix "blackberry" is reserved by BlackBerry and should not<br>be used for key values, key attributes, or key elements. For more<br>information and examples, see the Application Policies Definition in the<br>appendix of the API Reference.                                                                                                    |

### Cordova development

| Item                       | Requirement                                                                                                    |
|----------------------------|----------------------------------------------------------------------------------------------------|
| Development<br>environment | The macOS platform is recommended for developing an app with the BlackBerry<br>Dynamics SDK for Cordova. Development on a Windows computer is supported only for<br>the Android platform. |

| Item                           | Requirement                                                                                                    |
|--------------------------------|----------------------------------------------------------------------------------------------------|
| Supported Cordova<br>libraries | <ul> <li>Cordova 10</li> <li>Cordova 11</li> <li>Cordova 12</li> <li>Support for Cordova 10 is deprecated and will be removed in a future release.</li> <li>Note: cordova-android@10.1.1 is the only supported version for a Cordova 10 project on Android. To upgrade to this version, run the following commands:</li> </ul>                                                                                                    |
|                                | \$ cordova platform remove android<br>\$ cordova platform add android@10.1.1                                                                                                    |
| Node.js                        | 18.x (LTS)                                                                                                    |
| AngularJS                      | Version 1.x (without Ionic)                                                                                                    |
| Angular                        | <ul> <li>Version 7.x - 16.x</li> <li>Note the following limitations for Android only:</li> <li>Synchronous HTTP requests via XMLHttpRequest are not supported. The requests are treated as asynchronous.</li> <li>File uploads with FormData() are not supported. Use the FileTransfer plug-in for file uploads and downloads. For more information, see Plug-ins available in the BlackBerry Dynamics SDK for Cordova.</li> </ul>                                                        |
| lonic                          | <ul> <li>Ionic 6</li> <li>Ionic 7</li> <li>Note: Support for Ionic 6 is deprecated and will be removed in a future release.</li> <li>The SDK supports Ionic projects with the angular and Ionic 1 types only; projects with a react or vue type are not supported.</li> <li>Ionic 1 project types are no longer supported by Ionic CLI 7. Ionic CLI 6 is the latest supported version for Ionic 1 projects. For more information, see Ionic CLI V7 in the Ionic documentation.</li> </ul> |

| Item                                                                                                    | Requirement                                                                                                    |
|----------------------------------------------------------------------------------------------------|----------------------------------------------------------------------------------------------------|
| Compatibility<br>with BlackBerry<br>Dynamics SDK for<br>Android and iOS                                                                                                    | This release of the BlackBerry Dynamics SDK for Cordova is compatible with Android and iOS version 11.1, 11.2, 12.0, and 12.1.                                                                                                    |
|                                                                                                    | The BlackBerry Dynamics SDK for iOS static framework is no longer supported. To integrate BlackBerry Dynamics SDK for Android or iOS, complete one of the following options:                                                                                                    |
|                                                                                                    | Using the default released version (12.1)                                                                                                    |
|                                                                                                    | By default, the cordova-plugin-bbd-base plug-in will integrate the 12.1 version of the BlackBerry Dynamics SDK for Android or iOS.                                                                                                    |
|                                                                                                    | For iOS, the following podspec URL is used: https://<br>software.download.blackberry.com/repository/framework/dynamics/ios/< <i>version</i> >/<br>BlackBerryDynamics-< <i>version</i> >.podspec.                                                                                                    |
|                                                                                                    | <b>Note:</b> If another integration methods was used, there is an option to reset the default configurations by running the following command:                                                                                                    |
|                                                                                                    | <pre>\$ cd <path>/BlackBerry_Dynamics_SDK_for_Cordova_vX.X.X.X/ plugins/cordova-plugin-bbd-base \$ node scripts/setDynamicsPodSpec.jsdefault \$ cd <path_to_your_app></path_to_your_app></path></pre>                                                                                                    |
|                                                                                                    | Remove the base plug-in only if it was previously added:                                                                                                    |
|                                                                                                    | <pre>\$ cordova plugin rm cordova-plugin-bbd-base<br/>\$ cordova plugin add <path>/<br/>BlackBerry_Dynamics_SDK_for_Cordova_vX.X.X.X/plugins/cordova-<br/>plugin-bbd-base<br/>\$ cordova build</path></pre>                                                                                                    |
|                                                                                                    | Using an older version                                                                                                    |
| You can integrate the BlackBerry Dynamics SDK for Android or iOS we<br>builds that are still supported.<br>To use BlackBerry Dynamics SDK for iOS version 11.x, run the followin<br>\$ cd <path>/BlackBerry_Dynamics_SDK_for_Cordova_v1<br/>plugins/cordova-plugin-bbd-base<br/>\$ node scripts/setDynamicsPodSpec.jsurl "https<br/>software.download.blackberry.com/repository/framewios/11.2.0.26/BlackBerryDynamics-11.2.0.26.podspec<br/>\$ cd <path_to_your_app><br/>// Remove Base plugin only if it was previously ac<br/>\$ cordova plugin rm cordova-plugin-bbd-base<br/>\$ cordova plugin add <path>/<br/>BlackBerry_Dynamics_SDK_for_Cordova_vX.X.X.X/plug:<br/>plugin-bbd-base<br/>\$ cordova build</path></path_to_your_app></path> | You can integrate the BlackBerry Dynamics SDK for Android or iOS with older released builds that are still supported.                                                                                                    |
|                                                                                                    | To use BlackBerry Dynamics SDK for iOS version 11.x, run the following:                                                                                                    |
|                                                                                                    | <pre>\$ cd <path>/BlackBerry_Dynamics_SDK_for_Cordova_vX.X.X.X/ plugins/cordova-plugin-bbd-base \$ node scripts/setDynamicsPodSpec.jsurl "https:// software.download.blackberry.com/repository/framework/dynamics/ ios/11.2.0.26/BlackBerryDynamics-11.2.0.26.podspec" \$ cd <path_to_your_app> // Remove Base plugin only if it was previously added \$ cordova plugin rm cordova-plugin-bbd-base \$ cordova plugin add <path>/ BlackBerry_Dynamics_SDK_for_Cordova_vX.X.X.X/plugins/cordova- plugin-bbd-base \$ cordova build</path></path_to_your_app></path></pre> |
|                                                                                                    | To use BlackBerry Dynamics SDK for Android version 11.x, update<br>the following BlackBerry Dynamics dependencies in <path>/<br/>BlackBerry_Dynamics_SDK_for_Cordova_vX.X.X.X/plugins/cordova-plugin-bbd-base/<br/>gradle/bbd.gradle:</path>                                                                                                    |

| Item                                           | Requirement                                                                                                    |  |
|------------------------------------------------|----------------------------------------------------------------------------------------------------|--|
|                                                |                                                                                                    |  |
|                                                | <pre>implementation 'com.blackberry.blackberrydynamics:android_handheld_platform:11. 2.0.13' implementation 'com.blackberry.blackberrydynamics:android_handheld_backup_suppo rt:11.2.0.13' implementation 'com.blackberry.blackberrydynamics:android_webview:11.2.0.13'</pre>                                                                                                    |  |
|                                                | Then, run the following commands:                                                                                                    |  |
|                                                | <pre>\$ cd <path_to_your_app> // Remove Base plugin only if it was previously added \$ cordova plugin rm cordova-plugin-bbd-base \$ cordova plugin add <path>/ BlackBerry_Dynamics_SDK_for_Cordova_vX.X.X.X/plugins/cordova- plugin-bbd-base \$ cordova build</path></path_to_your_app></pre>                                                                                                    |  |
|                                                | Using a locally downloaded version                                                                                                    |  |
|                                                | You can integrate a manually downloaded BlackBerry Dynamics SDK for iOS from a local storage location by running the following commands:                                                                                                    |  |
|                                                | <pre>\$ cd <path>/BlackBerry_Dynamics_SDK_for_Cordova_vX.X.X.X/ plugins/cordova-plugin-bbd-base \$ node scripts/setDynamicsPodSpec.jspath "/ Users/<user>/Downloads/gdsdk-release-dylib-X.X.X.X/ BlackBerry_Dynamics_SDK_for_iOS_vX.X.X.Adylib" \$ cd <path_to_your_app> // Remove Base plugin only if it was previously added \$ cordova plugin rm cordova-plugin-bbd-base \$ cordova plugin add <path>/ BlackBerry_Dynamics_SDK_for_Cordova_vX.X.X.Y/plugins/cordova- plugin-bbd-base \$ cordova build</path></path_to_your_app></user></path></pre> |  |
|                                                | It is recommended that you always build and test with the most recent release of the BlackBerry Dynamics SDK for Cordova, to take advantage of new fixes and features.                                                                                                    |  |
| Unsupported<br>BlackBerry<br>Dynamics features | Android: Data Leakage Prevention (DLP)                                                                                                    |  |

# Using an entitlement ID and version to uniquely identify a BlackBerry Dynamics app

BlackBerry Dynamics apps are uniquely identified by a BlackBerry Dynamics entitlement ID (GDApplicationID) and entitlement version (GDApplicationVersion). The entitlement ID and entitlement version are used to manage end-

user entitlement in the management console. The values are also used for app publishing and service provider registration.

These values are specified in the assets/settings.json file for Android or in the Info.plist file for iOS.

If you are using the BlackBerry Dynamics SDK for Cordova, you will instead specify the entitlement ID and version by adding the following lines to the config.xml file:

```
<preference name="GDApplicationID" value="Your_Custom_Application_ID" /> <preference name="GDApplicationVersion" value="Your_Custom_Application_Version" />
```

You must define both the entitlement ID and the entitlement version for all of your BlackBerry Dynamics apps, regardless of whether you use the Shared Services Framework. The same entitlement ID must be used to represent the app across all platforms.

For more information about setting and checking the entitlement ID and version, the proper format to use for these values, and other requirements and considerations:

- See the GDAndroid Class reference in the BlackBerry Dynamics SDK for Android API Reference, especially these sections:
  - Identification
  - Indirect Authorization Initiation
  - · void authorize (GDAppEventListener eventListener ) throws GDInitializationError
- See the GDiOS Class reference in the BlackBerry Dynamics SDK for iOS API Reference, especially these sections:
  - Identification
  - · Authorization
  - - (void) authorize: (id< GDiOSDelegate > \_Nonnull) delegate

### Relationship between the entitlement ID and version and native identifiers

The entitlement ID (GDApplicationID) and entitlement version (GDApplicationVersion) of a BlackBerry Dynamics app are different from the native identifiers that are required by the app OS platform. The native identifiers for Android are the packageName and packageVersion values in the AndroidManifest.xml file. The native identifiers for iOS are the CFBundleIdentifier and CFBundleVersion in the Info.plist file. The values of the entitlement ID and entitlement version and the platform native identifiers can be the same, but do not have to be.

To take advantage of BlackBerry Dynamics features such as Easy Activation, authentication delegation, certificate sharing, the Shared Services Framework, and more, the UEM administrator must specify the entitlement ID and version and the native identifier (package name or bundle ID) for a custom BlackBerry Dynamics app in the management console. For more information, see Add an internal BlackBerry Dynamics app entitlement and Manage settings for a BlackBerry Dynamics app in the *UEM Administration Guide*.

The native identifiers for your custom BlackBerry Dynamics app should be unique, especially with respect to apps that are available through public app stores. Duplicate native identifiers can prevent the proper installation or upgrade of an app.

You must change the native app version if you want to distribute a new version of the app. You only need to change the entitlement version if the app starts to provide a new shared service or shared service version, or if the app stops providing a shared service or shared service version.

### Using the entitlement version for the Shared Services Framework

For BlackBerry Dynamics apps that provide a service that is consumed by other BlackBerry Dynamics apps through the Shared Services Framework, you should include the entitlement version in the app's

AndroidManifest.xml file. This allows the SDK routines that work with the services to identify the required version of the service provider.

See the snippet below, or the AppKinectics sample apps, for examples of how to add the entitlement version to the AndroidManifest.xml file for the service-provider app. The GDApplicationVersion value must match the same value that you specified in assets/settings.json.

### **FIPS compliance**

It is a best practice to make your BlackBerry Dynamics apps compliant with U.S. Federal Information Processing Standards (FIPS) 140-2. The BlackBerry Dynamics SDK distribution contains FIPS canisters and tools.

The BlackBerry UEM administrator enables FIPS compliance using a BlackBerry Dynamics profile (UEM). If enabled, BlackBerry Dynamics apps must start in FIPS-compliant mode. The SDK determines whether a service is running in FIPS mode when the app communicates with the server to receive policies.

FIPS compliance enforces the following constraints:

- The use of MD4 and MD5 are prohibited. As a result, access to NTLM-protected or NTLM2-protected web
  pages and files is blocked.
- In secure socket key exchanges with ephemeral keys, with servers that are not configured to use Diffie-Hellman keys of sufficient length, BlackBerry Dynamics retries with static RSA cipher suites.

### Note:

- When you enable FIPS compliance, user certificates must use encryption that meets FIPS standards. If a user tries to import a certificate with encryption that is not compliant, the user receives an error message indicating that the certificate is not allowed and cannot be imported.
- For iOS, when you build for testing with the x86 64-bit simulator, FIPS mode is not enforced. As a result, you
  might see a difference in behavior with the simulator compared to actual operation. BlackBerry recommends
  that you always test your app on actual iOS hardware and not rely exclusively on the simulation.

### **Declaring a URL type to support BlackBerry Dynamics features**

A BlackBerry Dynamics app for iOS devices must declare a URL type so that it can be discovered by other apps on the same device. This enables AppKinetics, which is required for many BlackBerry Dynamics features. The URL type and schemes are declared in the app's Info.plist file.

The URL type must be the same as the app's native bundle ID. Within the URL type declaration, the following URL schemes must be declared. For example, if the native bundle ID of the app is com.example.gd.myapp and its entitlement version (GDApplicationVersion) is 1.0.0.0, then the declared URL type is com.example.gd.myapp and the schema declarations are as follows:

| Format                                                                         | Description                                                                                               | Example                                      |
|--------------------------------------------------------------------------------|----------------------------------------------------------------------------------------------------|----------------------------------------------|
| com.good.gd.discovery.<br>enterprise                                           | Always required for enterprise<br>apps (not required for ISV apps)                                        | Exactly as shown                             |
| <bundle_id>.<br/>sc3</bundle_id>                                               | Always required                                                                                           | com.example.gd.myapp.sc3                     |
| <bundle_id>.<br/>sc2</bundle_id>                                               | Enables an app to use<br>authentication delegation and<br>is required for all BlackBerry<br>Dynamics apps | com.example.gd.myapp.sc2                     |
| <bundle_id>.<br/>sc2.<gdapplicationversion></gdapplicationversion></bundle_id> | Required only if your app provides a discoverable service                                                 | <pre>com.example.gd.myapp.sc2. 1.0.0.0</pre> |

### Support for WKWebView

The BlackBerry Dynamics SDK for Cordova is compatible with iOS WKWebView. For details about WKWebView support in the BlackBerry Dynamics SDK for iOS, see the BlackBerry Dynamics SDK for iOS Development Guide.

The Base plug-in (cordova-plugin-bbd-base) automatically integrates cordova-plugin-wkwebview-engine to add support for WKWebView.

cordova-plugin-wkwebview-engine changes the underlying web view control to WKWebView instead of UIWebView.

Note the following support details:

- UIWebView support is removed. Use WKWebView instead.
- The WKWebView Engine plugin is compatible with Cordova 6.0.0 and later.
- The XmlHttpRequest interface will be redirected to the BlackBerry Dynamics secure infrastructure.

## Steps to get started with the BlackBerry Dynamics SDK

| Step | Action                                                                                                    |
|------|----------------------------------------------------------------------------------------------------|
| 1    | Download and install the BlackBerry Dynamics SDK for Cordova and integrate the BlackBerry Dynamics SDK for Android and/or iOS.                                                                                                    |
| 2    | Install the BlackBerry Dynamics plug-ins.<br>If you want to implement SafetyNet attestation for your BlackBerry Dynamics app, see<br>Implementing Play Integrity attestation for BlackBerry Dynamics apps before you install the<br>Base plug-in.                                                                                                    |
| 3    | <ul> <li>Consult the BlackBerry Dynamics SDK API reference for instructions for implementing the desired features of the BlackBerry Dynamics platform.</li> <li>See the sample apps included in the SDK package for examples of how to implement key features.</li> <li>For additional guidance and code examples, see the Getting started workflow for BlackBerry developers.</li> </ul> |
| 4    | Test and debug your app.<br>The SDK allows you to test in enterprise simulation mode and supports automated testing.                                                                                                    |
| 5    | Deploy your app.                                                                                                    |
| 6    | Optionally, deploy certificates to the BlackBerry Dynamics apps on users' devices.                                                                                                    |

### Install the BlackBerry Dynamics SDK for Cordova

### Before you begin:

Visit BlackBerry Developer Downloads to download the BlackBerry Dynamics SDK for Cordova. When you click the link, you are prompted to log in to the Developer site with your BlackBerry Online Account. If you don't already have an account, you can register and create one. Extract the BlackBerry Dynamics SDK for Cordova package to the desired project directory.

Note: If you are extracting the package on Windows, you will need to use a utility tool such as 7zip or WinRAR.

- 1. If you are developing for Android, install the Android SDK.
- Integrate the BlackBerry Dynamics SDK for Android and/or the BlackBerry Dynamics SDK for iOS. You can
  use the Base plug-in to download the BlackBerry Dynamics SDK for Android using Gradle and the BlackBerry
  Dynamics SDK for iOS using CocoaPods. For additional information, see the BlackBerry Dynamics SDK
  Development Guide for the desired platform.

For iOS apps, you must use the BlackBerry Dynamics SDK for iOS dynamic framework. The BlackBerry Dynamics SDK for iOS static framework is no longer supported.

3. If you are developing for Android, install the Android SDK/ADT bundle.

- **4.** If you are developing for iOS, install Xcode.
- 5. Install Node.js.

After the installation completes, the npm command is available in your terminal shell.

#### After you finish:

- Install the BlackBerry Dynamics SDK for Cordova plug-ins. If you want to implement SafetyNet attestation for your BlackBerry Dynamics app, see Implementing Play Integrity attestation for BlackBerry Dynamics apps before you install the Base plug-in.
- If you are developing for iOS, in the config.xml file, set the following to enable the enterprise discovery scheme that is required for key BlackBerry Dynamics features:
   <preference name="BBD\_Enterprise\_Discovery" value="true" />
- To enable enterprise simulation mode, in the config.xml file, set the following: <preference name="GDEnterpriseSimulationMode" value="true" /> For more information about enterprise simulation mode, see the Testing and troubleshooting section of the BlackBerry Dynamics SDK Development Guide for the desired platform.

### Using plug-ins to enable your apps

The BlackBerry Dynamics SDK for Cordova comes with Cordova-style plug-ins to enable your apps. Each plugin represents a specific BlackBerry Dynamics feature. For a description of the available plug-ins, see Plug-ins available in the BlackBerry Dynamics SDK for Cordova.

The plug-ins are available for local installation only. You cannot install them from NPM. The SDK includes the full set of plug-ins, so you can install them by using the cordova plugin add command and specifying the file system path.

You can use the cordova-plugin-bbd-all plug-in to install all the plug-ins with a single command. You can add plug-ins before or after you add a platform.

In Cordova app development, it is not necessary to use an IDE because Cordova provides command-line tools for compiling, building, and running apps. Android Studio and Xcode are also supported.

### Plug-ins available in the BlackBerry Dynamics SDK for Cordova

The plug-ins are stored in a plugins folder (BlackBerry\_Dynamics\_SDK\_for\_Cordova\_<*version*>/plugins) in the SDK package. Each plug-in folder includes a README.md file that provides installation and implementation details about the plug-in.

| Plug-in                   | Description                                                                                                    |
|---------------------------|----------------------------------------------------------------------------------------------------|
| capacitor-plugin-bbd-base | This plug-in adds all the configurations that are necessary to use BlackBerry Dynamics in an Ionic-Capacitor app. |
|                           | This plug-in is available on BlackBerry GitHub.                                                                   |
| cordova-plugin-bbd-all    | This plug-in installs all of the BlackBerry Dynamics SDK for Cordova plug-<br>ins.                                |

| Plug-in                          | Description                                                                                                    |
|----------------------------------|----------------------------------------------------------------------------------------------------|
| cordova-plugin-bbd-appkinetics   | This plug-in supports the AppKinectics feature (also known as<br>InterContainer Communication) that enables the secure exchange of<br>data and commands between two BlackBerry Dynamics apps on the<br>same device.                      |
| cordova-plugin-bbd-application   | This plug-in provides access to information that is globally available to any BlackBerry Dynamics app.                                                                                                    |
| cordova-plugin-bbd-base          | This is the Base plug-in that provides the necessary configuration that is required for the BlackBerry Dynamics platform. All of the other plug-ins are dependent on this plug-in.                                                       |
| cordova-plugin-bbd-file          | This plug-in enables read/write access to files on the device.                                                                                                    |
|                                  | This plug-in has been removed from the SDK package and is now available on BlackBerry GitHub: cordova-plugin-bbd-file.                                                                                                    |
| cordova-plugin-bbd-file-transfer | This plug-in enables the download and upload of files to or from a remote server. This plug-in replaces the deprecated cordova-plugin-bbd-filetransfer.                                                                                  |
|                                  | This plug-in has been removed from the SDK package and is now available on BlackBerry GitHub: cordova-plugin-bbd-file-transfer.                                                                                                    |
| cordova-plugin-bbd-httprequest   | This plug-in is used to send HTTP requests over the Internet.                                                                                                    |
| cordova-plugin-bbd-inappbrowser  | This plug-in allows you to securely load articles, videos, and other web resources without the user having to leave the app.                                                                                                    |
|                                  | This plug-in is available on BlackBerry GitHub: cordova-plugin-bbd-<br>inappbrowser.                                                                                                    |
| cordova-plugin-bbd-              | This plug-in is used to return information about a service provider app.                                                                                                    |
| interappcommunication            | <b>Note:</b> This plugin is deprecated in the BlackBerry Dynamics SDK for Cordova 10.1 release and will be removed in a future release.                                                                                                  |
| cordova-plugin-bbd-launcher      | This plug-in is used to show the BlackBerry Dynamics Launcher in a BlackBerry Dynamics app.                                                                                                    |
| cordova-plugin-bbd-mailto        | This plug-in supports sending email messages with attachments.                                                                                                    |
| cordova-plugin-bbd-media-capture | This plug-in supports capturing audio, video, and images using the device's camera and stores them in the BlackBerry Dynamics secure container. The plug-in is a fork of cordova-plugin-media-capture and uses a similar JavaScript API. |
|                                  | For iOS and Android 10 and earlier, all media file types are supported. For Android 11 and later, only images are supported.                                                                                                    |
|                                  | This plug-in is available on BlackBerry GitHub: cordova-plugin-bbd-media-<br>capture.                                                                                                    |

| Plug-in                                   | Description                                                                                                    |
|-------------------------------------------|----------------------------------------------------------------------------------------------------|
| cordova-plugin-bbd-push                   | This plug-in contains the response returned from the GDPush class.                                                                                                    |
| cordova-plugin-bbd-<br>serversideservices | This plug-in provides the ability to use BlackBerry Dynamics server-based services, returning the necessary information about a service in JSON format.                                                                                                    |
| cordova-plugin-bbd-socket                 | This plug-in implements the secure socket communication APIs.                                                                                                    |
| cordova-plugin-bbd-<br>specificpolicies   | This plug-in is used to read application-specific policies from the UEM management console and return the policies in JSON format.                                                                                                    |
| cordova-plugin-bbd-sqlite-storage         | This plug-in is a secure database object that can be used to manipulate data. This plug-in replaces the deprecated cordova-plugin-bbd-sqlite.<br>This plug-in has been removed from the SDK package and is now available on BlackBerry GitHub: cordova-plugin-bbd-sqlite-storage. |
| cordova-plugin-bbd-storage                | This plug-in is an interface for the secure file system and secure storage. The localStorage API is dependant on cordova-plugin-bbd-file.                                                                                                    |
| cordova-plugin-bbd-tokenhelper            | This plug-in is used to request a token from the server and to process callback on the response.                                                                                                    |
| cordova-plugin-bbd-websocket              | This plug-in implements the secure WebSocket APIs based on the standard WebSocket specification. see https://developer.mozilla.org/en-US/docs/Web/API/WebSocket for more information.                                                                                             |

### Installing the Base plug-in

The Base plug-in (cordova-plugin-bbd-base) is the main and most important plug-in because it adds the configuration that enables the BlackBerry Dynamics SDK in your app. All of the other plug-ins depend on the Base plug-in.

The Base plug-in supports the "mailto:" URL scheme (RFC-2368 and RFC-6068) to allow the app user to compose email messages. To create the email message, the app will use a secure email service provider such as BlackBerry Work, if available, or a native email application, if available and allowed by the enterprise policy.

By default, the Base plug-in does not support email attachments. You can add the MailTo plug-in (cordova-plugin-bbd-mailto) to enable email attachments.

#### Example: Installing the Base plug-in

```
cd BlackBerry_Dynamics_for_Cordova_<version>/plugins
cordova create <CordovaApp> <my.company.package.name> <CordovaAppName>
cd <CordovaApp>
cordova plugin add ../cordova-plugin-bbd-base
```

#### **Usage declaration for Face ID**

The BlackBerry Dynamics SDK for iOS version 4.0.0 and later supports Face ID, a facial recognition feature available for some iOS devices. In the BlackBerry Dynamics profile in UEM, the Face ID option is enabled by default. For more details about Face ID, see the BlackBerry Dynamics SDK for iOS API Reference.

BlackBerry Dynamics apps that use Face ID must declare usage of the Face ID capability. The Base plug-in can add a declaration of Face ID usage to an app by inserting the NSFaceIDUsageDescription property into the Info.plist file with the value "Enables authentication without a password."

The Base plug-in adds this declaration by default. To add the declaration manually, either globally or for the iOS platform specifically, set the following preference in the root config.xml file:

<preference name="addFaceIDUsage" value="On" />

You can set the value to "Off" to prevent the automatic addition of the usage declaration. As a best practice, you should only prevent the automatic addition of the usage declaration if the app uses Face ID for a purpose other than BlackBerry Dynamics integration.

Localized versions of the usage message are available as InfoPlist.strings files in cordova-plugin-bbdbase/src/ios/resources/Localization/. To add and use the localized strings, see About Information Property List Files.

#### Default webview for BlackBerry Dynamics apps on Android

When you install the Base plug-in, BBWebView becomes the default webview for BlackBerry Dynamics Cordova apps for Android. When an app uses BBWebView, XMLHttpRequest, fetch ajax requests, and HTML form submissions are intercepted and routed through the secure BlackBerry Dynamics infrastructure.

Local files should be loaded using web-like URLs rather than file://. For more information, see WebViewAssetLoader.

If you want to revert to the default Cordova webview, remove the following settings from the root config.xml file and rebuild the project:

```
<preference name="webview"
value="com.good.gd.cordova.core.webview.engine.BBDWebViewEngine" />
<content src="https://appassets.androidplatform.net/assets/www/*.html" />
```

For an Ionic app, you must also remove the following:

```
<preference name="GDWebView-for" value="ionic" />
```

### Check the version of installed plug-ins

To check the version of the plug-ins that you've installed, use either of the following commands:

- cordova plugins list
- cordova plugin

### Security of Cordova localStorage

Take note of the following items about the the security of localStorage in relation to GDSecureStorage. For more information about GDSecureStorage, see the BlackBerry Dynamics API reference.

| Item                                                        | Description                                                                                                    |
|-------------------------------------------------------------|----------------------------------------------------------------------------------------------------|
| Use<br>localStorage.getLength(), not<br>localStorage.length | To get the length of GDSecureStorage, do not<br>use localStorage.length.Use the following method<br>instead:localStorage.getLength().<br>This method returns the size of "localStorage" (GDSecureStorage).                                                                                                    |
| localStorage operations<br>secured by the SDK               | <ul> <li>If you use localStorage.setItem(key, value) to write values to localStorage, it is stored in GDSecureStorage and is protected.</li> <li>If you use localStorage.getItem(key) to read values from localStorage, it is read from GDSecureStorage.</li> <li>If you use localStorage.removeItem(key) to remove some value from localStorage, it is removed from GDSecureStorage.</li> <li>If you use localStorage.key(index) to get the key by index from localStorage, the key is retrieved from GDSecureStorage.</li> <li>If you use localStorage.clear() to clear localStorage, GDSecureStorage is cleared.</li> </ul> |
| localStorage operations not secured by the SDK              | <ul> <li>If you write values to localStorage with localStorage[key] = value the value is not stored in GDSecureStorage and is not protected. It is stored in the native Storage object.</li> <li>If you read a value from localStorage with var value = localStorage[key] the value is not retrieved from GDSecureStorage but from the native Storage object.</li> <li>If you use localStorage.length to get the size of localStorage, this returns the length of native Storage object.not the length of GDSecureStorage.Use localStorage.getLength() instead.</li> </ul>                                                     |

### Using a custom Activity subclass

The BlackBerry Dynamics SDK for Cordova includes an Activity subclass (com.good.gd.cordova.core.MainActivity) that is a subclass of

BBDCordovaActivity (com.good.gd.cordova.core.BBDCordovaActivity). BBDCordovaActivity extends CordovaActivity.

com.good.gd.cordova.core.MainActivity is the default main activity in a Cordova app for Android.

If you want to use a custom CordovaActivity subclass, it must

extend com.good.gd.cordova.core.BBDCordovaActivity to ensure proper integration with the BlackBerry Dynamics SDK for Android. To prevent merging issues, in <*app*>/plugins/cordova-plugin-bbd-base/ plugin.xml, in the appropriate edit-config tag, replace com.good.gd.cordova.core.MainActivity with your custom com.good.gd.cordova.core.BBDCordovaActivity subclass. Run the cordova prepare command to apply the changes.

### Using a custom Application subclass

The BlackBerry Dynamics SDK for Cordova includes an Application subclass (com.good.gd.cordova.core.BBDCordovaApp) that is the main application class in a Cordova app for Android.

If you want to use a custom Application subclass, it must

extend com.good.gd.cordova.core.BBDCordovaApp to ensure proper integration with the BlackBerry Dynamics SDK for Android. To prevent merging issues, in < app > / plugins / cordova-plugin-bbd-base / plugin.xml,

in the appropriate edit-config tag, replace <code>com.good.gd.cordova.core.BBDCordovaApp</code> with your <code>custom com.good.gd.cordova.core.BBDCordovaApp</code> subclass. Run the <code>cordova</code> <code>prepare</code> command to apply the changes.

# Implementing Play Integrity attestation for BlackBerry Dynamics apps

BlackBerry UEM version 12.18 and later supports Play Integrity attestation for BlackBerry Dynamics apps. BlackBerry UEM version 12.17 and earlier supports SafetyNet attestation for BlackBerry Dynamics apps. For information on SafetyNet attestation, refer to previous versions of the SDK documentation.

You can use Play Integrity to extend BlackBerry root and exploit detection and to enhance app security and integrity. For more information about Play Integrity attestation, implementation considerations, and instructions for enabling the feature, see the BlackBerry UEM documentation. This chapter details considerations for developers who want to enable Play Integrity support for their BlackBerry Dynamics apps.

To support Play Integrity, you must complete the Play Integrity prerequisites, add a new library component to the app project, and update the BlackBerry Dynamics application policy file.

**Note:** You cannot run an app on an Android emulator while Play Integrity is enabled as Play Integrity attestation will fail during app provision. You may need to contact your IT admin to turn off Play Integrity if you are using an emulator.

### **Prerequisites for Play Integrity attestation**

Play Integrity attestation is dependent on configurations made within the Google Play console. Use the following steps to configure Play Integrity attestation for your apps:

- 1. In the Google Play console, select the app you want to configure for Play Integrity attestation, then click **Setup** > **App signing**.
- 2. On the Integrity API tab, in the Device Integrity section, ensure that the checkboxes for MEETS\_BASIC\_INTEGRITY and MEETS\_STRONG\_INTEGRITY are enabled.
- On the App Signing tab, make note of the SHA-256 certificate fingerprint for the App signing key certificate and the Upload key certificate. These certificate fingerprints are used when you configure your BlackBerry Dynamics application policy file.

### After you finish:

- For more information on the Google Play Console, see the Google Play console documentation.
- For more information on device integrity, see the Android developer documentation.

### Adding the GDSafetyNet library to the app project

The BlackBerry Dynamics SDK for Android version 5.0 and later includes a GDSafetyNet library. To support SafetyNet, add this library to the app project dependencies along with the main GDLibrary.

The GDSafetyNet library includes all of the client-side source code that is required to support SafetyNet. No additional app code is required. The GDSafetyNet library requires Google Play Services 11.0 or later to use device SafetyNet APIs. Verify that your BlackBerry Dynamics app is dependent on a single version of Google Play Services only.

Add the following to cordova-plugin-bbd-base/scripts/gradle/bbd.gradle before you add the base plug-in to the app:

```
implementation 'com.google.android.gms:play-services-safetynet:xx.x.x'
implementation 'com.blackberry.blackberrydynamics:android_handheld_gd_safetynet:+'
```

### Updating the BlackBerry Dynamics application policy file

During a Play Integrity attestation process, BlackBerry UEM uses the app response to verify that it is communicating with the official version of the app. You must provide this information in the application policy file.

In order to configure Play Integrity, you will need to provide a Play App signing key. You have two options for a Play app signing key: you can use the Google Play generated app signing key or upload your own private app signing key. For information on finding your app signing keys in your Google Play Console, see Prerequisites for Play Integrity attestation. The digest hash in your application policy file must correspond to your Play app signing key in your Google Play Console.

Consider the following example from the Greetings Client sample app in the BlackBerry Dynamics SDK:

```
<?xml version="1.0" encoding="utf-8"?>
<apd:AppPolicyDefinition xmlns:xsi="http://www.w3.org/2001/XMLSchema-instance"</pre>
    xmlns:apd="urn:AppPolicySchemal.good.com"
    xsi:schemaLocation="urn:AppPolicySchema1.good.com AppPolicySchema.xsd" >
    <pview>
        <pview>
            <sendto client="None" />
            <desc>Play Integrity Attestation Supported</desc>
            <pe ref="apkCertificateDigestSha256"/>
            <pe ref="apkPackageName" />
            <pe ref="Description" />
        </pview>
    </pview>
    <setting name="apkCertificateDigestSha256">
        <hidden>
            <key>blackberry.appMetadata.android.apkCertificateDigestSha256</key>
 <value>DD:83:CA:47:09:FA:C5:33:75:FE:F4:A1:B5:FB:F4:A8:E8:C2:7A:DF:AF:24:
OD:7B:E3:BA:BD:FB:A9:2B:F9:D6</value>
    </hidden>
    </setting>
    <setting name="apkPackageName">
        <hidden>
            <key>blackberry.appMetadata.android.apkPackageName</key>
            <value>com.good.gd.example.services.greetings.client</value>
        </hidden>
    </setting>
    <setting name="Description" >
        <text>
            <key>snet</key>
            <label>Play Integrity</label>
            <value>Play Integrity</value>
        </text>
    </setting>
</apd:AppPolicyDefinition>
```

The app is uniquely identified by the combination of the official package name (in the example above, blackberry.appMetadata.android.apkPackageName) and the digest hash of the official signing key (in the example above, blackberry.appMetadata.android.apkCertificateDigestSha256). If the app is not publicly listed in the Google Play Store, you may extract the certificate using keytool. To determine the digest hash, you can use the following keytool command, specifying the keystore and key name that was used to sign the app:

keytool -list -v -keystore <KEYSTORE\_NAME> -alias <KEY\_NAME>

This command will provide a response like the following:

```
Creation date: 4-Sep-2018
Entry type: PrivateKeyEntry
Certificate chain length: 1
Certificate[1]:
Owner: CN=Sample
Issuer: CN=Sample
Serial number: 27c738c9
Valid from: Tue Sep 04 08:28:10 BST 2018 until: Wed Aug 22 08:28:10 BST 2068
Certificate fingerprints:
    MD5: 4C:30:85:93:5E:96:12:90:CF:A0:77:48:A5:CA:63:8F
     SHA1: 3C:52:A0:2A:76:63:15:C9:20:C1:06:D9:4D:75:7C:14:D6:7C:30:BC
    SHA256:
DD:83:CA:47:09:FA:C5:33:75:FE:F4:A1:B5:FB:F4:A8:E8:C2:7A:DF:AF:24:0D:7B:E3:
BA:BD:FB:A9:2B:F9:D6
Signature algorithm name: SHA256withRSA
Subject Public Key Algorithm: 2048-bit RSA key
```

After you update the application policy file, coordinate with the BlackBerry UEM administrator to upload the app to UEM (see Deploying your BlackBerry Dynamics app) and to upload the application policy file in the management console (see Manage settings for a BlackBerry Dynamics app in the UEM Administration Guide). Before the administrator uploads the application policy file, verify that the Android app package ID has been specified or that the app source file has been uploaded; both settings are configured in the app entitlement settings (Android tab) in the management console.

UEM validates the format of the input package name and digest hash. If you update the application policy file and upload the app again, it can take up to 24 hours for the change to synchronize to all UEM instances. When the app is uploaded again, it is removed from the current list of apps that are enabled for attestation and must be added again.

### Testing the app

After completing the integration tasks, your app is Play Integrity ready and you can proceed with further testing. Verify that the app displays in the list of Play Integrity capable apps in the UEM management console. If the app does not display in the list, it is likely that UEM was not able to parse the application policy file.

When the app appears in the list of Play Integrity capable apps, the administrator can then enable the app for Play Integrity. For instructions, see the BlackBerry UEM documentation. An app that was signed correctly will activate successfully. An app that was not signed correctly will not activate and a Play Integrity validation failure message will display in the app.

# Sample apps

| Sample app                    | Description                                                                                                    |
|-------------------------------|----------------------------------------------------------------------------------------------------|
| ApacheHttp                    | Demonstrates the use of the GDHTTPRequest plug-in APIs.                                                                                                    |
| AppKinetics Client and Server | Demonstrates how to use the file transfer service of the AppKinetics APIs.                                                                                                    |
| Blank                         | Provides an empty skeleton app that you can use as a starting point.                                                                                                    |
| InAppBrowser                  | Demonstrates how to use the cordova.InAppBrowser.open API of cordova-<br>plugin-bbd-inappbrowser to securely open articles, videos, and other web<br>resources without the user having to leave the app.                                                                                    |
| MailTo                        | Demonstrates how to use the "mailto" service to send email.                                                                                                    |
| OnProgress                    | Demonstrates the proper usage of the "onprogress" event of GDFileTransfer plugin APIs.                                                                                                    |
| Policy                        | Demonstrates how to use app-specific policies and server-side services.                                                                                                    |
| RssReader                     | Demonstrates how to use GDHTTPRequest and GDStorage APIs to fetch RSS feeds.                                                                                                    |
| Secure ICC                    | Demonstrates Secure Inter-Container Communication (ICC) within an Ionic 7 app.                                                                                                    |
|                               | There are two Secure ICC sample apps available:                                                                                                    |
|                               | <ul> <li>Secure-ICC sample app for Ionic Cordova with Angular integration</li> <li>Secure-ICC sample app for Ionic Capacitor with Angular integration</li> </ul>                                                                                                    |
|                               | They are both an open source apps and are available on the BlackBerry Dynamics for Cordova Sample App GitHub page.                                                                                                    |
| SQLite                        | Demonstrates how to use secure storage APIs.                                                                                                    |
| UnitTest                      | Demonstrates how to use all APIs supported in this version of the SDK.                                                                                                    |
| WebSocket                     | Demonstrates how to use the WebSocket API to communicate with<br>WebSocket servers using the WebSocket protocol. Both ws:// and wss://<br>schemes are supported. The WebSocket API can send different data types to<br>the server and receives messages of different types from the server. |

Note that the build workflow for sample applications has changed. As a result, you must add the cordova-pluginbbd-base plug-in before adding an OS platform. For example:

\$cd <GD\_Cordova\_Folder>/SampleApplications/com.blackberry.bbd.example.cdv.blank \$cordova plugin add <path>/BlackBerry\_Dynamics\_SDK\_for\_Cordova\_<version>/plugins/ cordova-plugin-bbd-base \$cordova platform add android \$cordova platform add ios \$cordova build

# **Testing and troubleshooting**

This section provides guidance for testing and troubleshooting issues with your BlackBerry Dynamics apps.

The BlackBerry Dynamics SDK for Android and iOS supports automated testing using an Automated Test Support Library. For instructions for implementing automated testing, see the testing and troubleshooting section in the BlackBerry Dynamics SDK for Android Development Guide or the BlackBerry Dynamics SDK for iOS Development Guide.

### Logging and diagnostics

The processing activity of the BlackBerry Dynamics Runtime is logged by the runtime itself. The activity log is written to the BlackBerry Dynamics secure container on the device after deployment. You can configure how your BlackBerry Dynamics apps generate console log information. For more information about console logs controlled by developers and container logs controlled by UEM administrators, see the BlackBerry Dynamics Runtime activity log appendix in the API reference (Android/iOS).

If your app uses SDK version 5.0 or later, and the UEM administrator has turned off "Enable detailed logging for BlackBerry Dynamics apps" in the BlackBerry Dynamics profile (UEM), the app does not generate console log information. This provides additional protection against attacks by malicious users. This change has no impact on how container logs are generated.

The "Enable detailed logging for BlackBerry Dynamics apps" setting is off by default.

For BlackBerry Dynamics apps running SDK version 5.0 or later, console logs are generated only if this setting is turned on or if the app is running in enterprise simulation mode.

For more information about log management and configuring appropriate log settings for BlackBerry Dynamics Cordova apps, see the Logs management section of the README file for the Base plugin (cordova-plugin-bbd-base).

### Configure logging for the Xcode console

The messages that are printed to the Xcode console can be configured in the build targets of the app project. Different targets can have different activity logging configurations. You can configure the logging to be detailed or selective. Changes to the console logging configuration take effect the next time the target is built and run, and do not affect the container log.

- 1. Open the app's Info.plist file.
- 2. Perform one of the following tasks:

| Task                        | Steps                                                                                                    |
|-----------------------------|----------------------------------------------------------------------------------------------------|
| Configure detailed logging  | <ul> <li>a. Add a new row with the following values:</li> <li>Key: GDConsoleLogger</li> <li>Type: String</li> <li>Value: GDFilterNone</li> <li>b. In Xcode 9.3 or later, to view the detailed logs, open the console app (Window &gt; Devices and Simulators, or from OSX, Applications &gt; Utilities &gt; Console.app) and enable the following settings in the Action menu: <ul> <li>Include Info Messages</li> <li>Include Debug Messages</li> </ul> </li> </ul> |
| Configure selective logging | <ul> <li>a. Add a new row with the following values:</li> <li>Key: GDConsoleLogger</li> <li>Type: Array</li> <li>b. For each category that you want to omit from the console log, add a row under the logger row as an item in the logger's array. For each item, set the Type to String and the value to the desired logging level: GDFilterDetailed, GDFilterInfo, GDFilterWarnings, or GDFilterErrors.</li> </ul>                                                 |

### Monitoring app log uploads by device users

You can use the GDLogManager class (Android/iOS) to monitor app log file uploads that are initiated by your organization's device users. This class does not manage or display information about log uploads that are initiated by the UEM administrator, or by management console profiles or policies.

GDLogManager provides the following information:

- Upload size
- Amount of data uploaded
- Events that indicate the following states:
  - Upload completed
  - Upload abandoned or canceled
  - Upload suspended
  - Upload resumed after suspension
- Actions for managing a log upload (cancel, suspend, resume)
- Enable detailed logging with detailedLoggingFor (Android/iOS)

When detailed logging is disabled by the management server profiles or policies, calling any API in the GDLogManager class has no effect. It is a best practice to check this setting using the getApplicationConfig API (Android/iOS). If detailed logging is enabled, present the log upload progress UI or any other related UI.

The following sample apps that are included in the BlackBerry Dynamics SDK for iOS demonstrate how to use GDLogManager:

- Objective-C samples: RSSReader, BypassUnlock, GreetingsClient, and GreetingsServer
- All Swift samples

# **Deploying your BlackBerry Dynamics app**

Before you deploy your BlackBerry Dynamics app to your organization's production environment, you should test the app and the deployment process in a BlackBerry UEM environment that is reserved for development testing and evaluation. Coordinate with your organization's administrator to get access to a dedicated test environment.

BlackBerry Dynamics apps are fully supported for BlackBerry UEM. BlackBerry UEM is the recommended enterprise management solution to implement and use going forward, because it provides advanced app and user management features, advanced connectivity and networking options, expanded compliance and integrity checking, and the most recent BlackBerry Web Services REST APIs that your apps can leverage.

See the following resources for more information about distributing and managing your app in a BlackBerry UEM environment:

| Task                                                                               | Resource                                                                                                    |
|------------------------------------------------------------------------------------|----------------------------------------------------------------------------------------------------|
| Add your app to BlackBerry UEM and distribute it to users                          | See the following topics in the <i>BlackBerry UEM Administration Guide</i> :                                                                                                    |
|                                                                                    | <ul> <li>Apps</li> <li>Add an internal BlackBerry Dynamics app<br/>entitlement</li> <li>Managing BlackBerry Dynamics apps</li> </ul>                                                                                            |
| Configure BlackBerry Dynamics profiles that impact app functionality               | See the following topics in the <i>BlackBerry UEM</i><br>Administration Guide:                                                                                                    |
|                                                                                    | <ul> <li>Controlling BlackBerry Dynamics on users devices</li> <li>BlackBerry Dynamics profile settings</li> <li>BlackBerry Dynamics connectivity profile settings</li> <li>Using profiles to manage device features</li> </ul> |
| Collect activity and compliance violation information for BlackBerry Dynamics apps | See the following topic in the <i>BlackBerry UEM Administration Guide</i> :                                                                                                    |
|                                                                                    | Export a BlackBerry Dynamics app report to a CSV file                                                                                                    |

# **Deploying certificates to BlackBerry Dynamics apps**

You can use any of the following options to deploy certificates to BlackBerry Dynamics apps. Each method requires configuration in the management console. Coordinate with your organization's administrator to select and configure the desired option.

| Option                              | For more information                                                                                                    |
|-------------------------------------|----------------------------------------------------------------------------------------------------|
| Personal Information Exchange files | See Using Personal Information Exchange files in this section.                                                              |
| CA certificate profile              | See Sending CA certificates to devices and apps in the UEM Administration Guide.                                            |
| User credential profile             | See Sending client certificates to devices and apps using user credential profiles in the <i>UEM Administration Guide</i> . |
| SCEP profile                        | See Sending client certificates to devices and apps using SCEP in the UEM Administration Guide.                             |
| Shared certificate profile          | See Sending the same client certificate to multiple devices in the UEM Administration Guide.                                |

After certificates are distributed to a user's device, those certificates are shared and used by all of the BlackBerry Dynamics apps on the device. No additional programming is required by the app developer to support client certificates.

The management server and BlackBerry Dynamics apps also support the use of Kerberos for service authentication. For more information, see Using Kerberos in this section.

The SDK also provides a Crypto C language programming interface that allows an app to retrieve public key certificates that are stored in the BlackBerry Dynamics credentials store and use those certificates for signing and verification of messages and documents such as PDFs. Note that BlackBerry Infrastructure certificates cannot be retrieved from the store and that the private key will remain inaccessible. For more information, see the Crypto C Programming Interface appendix (Android/iOS) in the API reference.

### **Using Personal Information Exchange files**

An organization can deploy corporate services that require two-way SSL/TLS authentication for users. A user is issued a password-protected Personal Information Exchange file (PKCS12 format, .p12 or .pfx) containing an SSL/TLS client certificate and a private key. This file can be provided to BlackBerry Dynamics apps to grant access to secure corporate services.

The BlackBerry Dynamics SDK supports the use of Personal Information Exchange files to authenticate BlackBerry Dynamics apps and to access secure services. All of the required operations to support client certificates are carried out by the BlackBerry Dynamics Runtime, with no additional programming required to handle the authentication challenge. For more information on how this is handled, refer to *HttpViewController.swift* in the Dynamics-iOS-Swift sample app. The app can use client certificates if:

- The app uses the BlackBerry Dynamics Secure Communication Networking APIs.
- The device user's UEM account is configured to support certificates.
- · The certificates satisfy the certificate requirements.

After a user activates a BlackBerry Dynamics app, the app receives the Personal Information Exchange files. For each file, the user is prompted to provide the issued password so that the files and identification material can be installed. When this process is complete, the app can access the server resources that require two-way SSL/TLS authentication.

If more than one Personal Information Exchange file is required per user, the BlackBerry Dynamics Runtime selects the appropriate certificate using the following criteria:

- 1. Only client certificates that are suitable for SSL/TLS client authentication are eligible to send to the server. Certificates must have no Key Usage or Extended Key Usage, or Key Usage that contains "Digital Signature" or "Key Agreement", or Extended Key Usage that contains "TLS Web Client Authentication". Key Usages and Extended Key Usages must not contradict allowances for SSL/TLS client authentication.
- 2. If the server advertises the client certificate authority in the SSL/TLS handshake, only client certificates that have been issued by that authority are considered.
- 3. Expired certificates and certificates that are not yet valid cannot be selected.
- **4.** If more than one certificate satisfies the above criteria, the BlackBerry Dynamics Runtime selects the most recently issued certificate.

### **Configuring support for client certificates**

Certificate support is configured in the management console by the administrator. Contact your organization's administrator to configure certificate support for BlackBerry Dynamics apps.

For more information about configuring certificate support in BlackBerry UEM, see the following:

- Manage settings for a BlackBerry Dynamics app in the UEM Administration Guide
- Sending certificates to devices using profiles in the UEM Administration Guide
- Connect BlackBerry UEM to a BlackBerry Dynamics PKI Connector in the UEM Administration Guide

### **Certificate requirements**

- Client certificates must be in PKCS12 format, with the Certificate Authority (CA), public key, and private key in the same file.
- The PKCS12 file must have a .p12 or .pfx extension
- The PKCS12 file must be password-protected
- The source of the certificate can be your own internal CA, a well-known public CA, or an online tool such as OpenSSL or the Java keytool. You can use the following keytool example to generate a certificate, substituting your own values as required:

```
keytool -genkeypair -alias good123 -keystore good123.pfx -storepass good123 - validity 365 -keyalg RSA -keysize 2048 -storetype pkcs12
```

 If the organization's security policy uses FIPS standards, Personal Information Exchange files must be encrypted with FIPS-strength ciphers. If Personal Information Exchange files use a weak cipher, which is common for third-party applications when exporting identity material, you can use a tool like OpenSSL to reencrypt the files with a FIPS-strength cipher. See the following example:

### **Using Kerberos**

BlackBerry Dynamics apps support both Kerberos PKINIT with PKI certificates and Kerberos Constrained Delegation. Kerberos PKINIT and Kerberos Constrained Delegation are distinct implementations of Kerberos. You can support one or the other for BlackBerry Dynamics apps, but not both.

With Kerberos PKINIT, authentication occurs directly between the BlackBerry Dynamics app and the Windows Key Distribution Center (KDC). User authentication is based on certificates that are issued by Microsoft Active Directory Certificate Services. No additional programming is required by the app developer to use Kerberos PKINIT.

With Kerberos Constrained Delegation, authentication is based on a trust relationship between the management server (BlackBerry UEM and a KDC. The management server communicates with the service on behalf of the app.

For more information about how to configure the desired Kerberos implementation in UEM, including requirements and prerequisites, see Configuring Kerberos for BlackBerry Dynamics apps in the *UEM Administration Guide*.

# Legal notice

©2024 BlackBerry Limited. Trademarks, including but not limited to BLACKBERRY, BBM, BES, EMBLEM Design, ATHOC, CYLANCE and SECUSMART are the trademarks or registered trademarks of BlackBerry Limited, its subsidiaries and/or affiliates, used under license, and the exclusive rights to such trademarks are expressly reserved. All other trademarks are the property of their respective owners.

Patents, as applicable, identified at: www.blackberry.com/patents.

This documentation including all documentation incorporated by reference herein such as documentation provided or made available on the BlackBerry website provided or made accessible "AS IS" and "AS AVAILABLE" and without condition, endorsement, guarantee, representation, or warranty of any kind by BlackBerry Limited and its affiliated companies ("BlackBerry") and BlackBerry assumes no responsibility for any typographical, technical, or other inaccuracies, errors, or omissions in this documentation. In order to protect BlackBerry proprietary and confidential information and/or trade secrets, this documentation may describe some aspects of BlackBerry technology in generalized terms. BlackBerry reserves the right to periodically change information that is contained in this documentation; however, BlackBerry makes no commitment to provide any such changes, updates, enhancements, or other additions to this documentation to you in a timely manner or at all.

This documentation might contain references to third-party sources of information, hardware or software, products or services including components and content such as content protected by copyright and/or third-party websites (collectively the "Third Party Products and Services"). BlackBerry does not control, and is not responsible for, any Third Party Products and Services including, without limitation the content, accuracy, copyright compliance, compatibility, performance, trustworthiness, legality, decency, links, or any other aspect of Third Party Products and Services. The inclusion of a reference to Third Party Products and Services in this documentation does not imply endorsement by BlackBerry of the Third Party Products and Services or the third party in any way.

EXCEPT TO THE EXTENT SPECIFICALLY PROHIBITED BY APPLICABLE LAW IN YOUR JURISDICTION, ALL CONDITIONS, ENDORSEMENTS, GUARANTEES, REPRESENTATIONS, OR WARRANTIES OF ANY KIND, EXPRESS OR IMPLIED, INCLUDING WITHOUT LIMITATION, ANY CONDITIONS, ENDORSEMENTS, GUARANTEES, REPRESENTATIONS OR WARRANTIES OF DURABILITY, FITNESS FOR A PARTICULAR PURPOSE OR USE, MERCHANTABILITY, MERCHANTABLE QUALITY, NON-INFRINGEMENT, SATISFACTORY QUALITY, OR TITLE, OR ARISING FROM A STATUTE OR CUSTOM OR A COURSE OF DEALING OR USAGE OF TRADE, OR RELATED TO THE DOCUMENTATION OR ITS USE, OR PERFORMANCE OR NON-PERFORMANCE OF ANY SOFTWARE, HARDWARE, SERVICE, OR ANY THIRD PARTY PRODUCTS AND SERVICES REFERENCED HEREIN, ARE HEREBY EXCLUDED. YOU MAY ALSO HAVE OTHER RIGHTS THAT VARY BY STATE OR PROVINCE. SOME JURISDICTIONS MAY NOT ALLOW THE EXCLUSION OR LIMITATION OF IMPLIED WARRANTIES AND CONDITIONS. TO THE EXTENT PERMITTED BY LAW, ANY IMPLIED WARRANTIES OR CONDITIONS RELATING TO THE DOCUMENTATION TO THE EXTENT THEY CANNOT BE EXCLUDED AS SET OUT ABOVE, BUT CAN BE LIMITED, ARE HEREBY LIMITED TO NINETY (90) DAYS FROM THE DATE YOU FIRST ACQUIRED THE DOCUMENTATION OR THE ITEM THAT IS THE SUBJECT OF THE CLAIM.

TO THE MAXIMUM EXTENT PERMITTED BY APPLICABLE LAW IN YOUR JURISDICTION, IN NO EVENT SHALL BLACKBERRY BE LIABLE FOR ANY TYPE OF DAMAGES RELATED TO THIS DOCUMENTATION OR ITS USE, OR PERFORMANCE OR NON-PERFORMANCE OF ANY SOFTWARE, HARDWARE, SERVICE, OR ANY THIRD PARTY PRODUCTS AND SERVICES REFERENCED HEREIN INCLUDING WITHOUT LIMITATION ANY OF THE FOLLOWING DAMAGES: DIRECT, CONSEQUENTIAL, EXEMPLARY, INCIDENTAL, INDIRECT, SPECIAL, PUNITIVE, OR AGGRAVATED DAMAGES, DAMAGES FOR LOSS OF PROFITS OR REVENUES, FAILURE TO REALIZE ANY EXPECTED SAVINGS, BUSINESS INTERRUPTION, LOSS OF BUSINESS INFORMATION, LOSS OF BUSINESS OPPORTUNITY, OR CORRUPTION OR LOSS OF DATA, FAILURES TO TRANSMIT OR RECEIVE ANY DATA, PROBLEMS ASSOCIATED WITH ANY APPLICATIONS USED IN CONJUNCTION WITH BLACKBERRY PRODUCTS OR SERVICES, DOWNTIME COSTS, LOSS OF THE USE OF BLACKBERRY PRODUCTS OR SERVICES OR ANY PORTION THEREOF OR OF ANY AIRTIME SERVICES, COST OF SUBSTITUTE GOODS, COSTS OF COVER, FACILITIES OR SERVICES, COST OF CAPITAL, OR OTHER SIMILAR PECUNIARY LOSSES, WHETHER OR NOT SUCH DAMAGES WERE FORESEEN OR UNFORESEEN, AND EVEN IF BLACKBERRY HAS BEEN ADVISED OF THE POSSIBILITY OF SUCH DAMAGES.

TO THE MAXIMUM EXTENT PERMITTED BY APPLICABLE LAW IN YOUR JURISDICTION, BLACKBERRY SHALL HAVE NO OTHER OBLIGATION, DUTY, OR LIABILITY WHATSOEVER IN CONTRACT, TORT, OR OTHERWISE TO YOU INCLUDING ANY LIABILITY FOR NEGLIGENCE OR STRICT LIABILITY.

THE LIMITATIONS, EXCLUSIONS, AND DISCLAIMERS HEREIN SHALL APPLY: (A) IRRESPECTIVE OF THE NATURE OF THE CAUSE OF ACTION, DEMAND, OR ACTION BY YOU INCLUDING BUT NOT LIMITED TO BREACH OF CONTRACT, NEGLIGENCE, TORT, STRICT LIABILITY OR ANY OTHER LEGAL THEORY AND SHALL SURVIVE A FUNDAMENTAL BREACH OR BREACHES OR THE FAILURE OF THE ESSENTIAL PURPOSE OF THIS AGREEMENT OR OF ANY REMEDY CONTAINED HEREIN; AND (B) TO BLACKBERRY AND ITS AFFILIATED COMPANIES, THEIR SUCCESSORS, ASSIGNS, AGENTS, SUPPLIERS (INCLUDING AIRTIME SERVICE PROVIDERS), AUTHORIZED BLACKBERRY DISTRIBUTORS (ALSO INCLUDING AIRTIME SERVICE PROVIDERS) AND THEIR RESPECTIVE DIRECTORS, EMPLOYEES, AND INDEPENDENT CONTRACTORS.

IN ADDITION TO THE LIMITATIONS AND EXCLUSIONS SET OUT ABOVE, IN NO EVENT SHALL ANY DIRECTOR, EMPLOYEE, AGENT, DISTRIBUTOR, SUPPLIER, INDEPENDENT CONTRACTOR OF BLACKBERRY OR ANY AFFILIATES OF BLACKBERRY HAVE ANY LIABILITY ARISING FROM OR RELATED TO THE DOCUMENTATION.

Prior to subscribing for, installing, or using any Third Party Products and Services, it is your responsibility to ensure that your airtime service provider has agreed to support all of their features. Some airtime service providers might not offer Internet browsing functionality with a subscription to the BlackBerry<sup>®</sup> Internet Service. Check with your service provider for availability, roaming arrangements, service plans and features. Installation or use of Third Party Products and Services with BlackBerry's products and services may require one or more patent, trademark, copyright, or other licenses in order to avoid infringement or violation of third party rights. You are solely responsible for determining whether to use Third Party Products and Services and if any third party licenses are required to do so. If required you are responsible for acquiring them. You should not install or use Third Party Products and Services until all necessary licenses have been acquired. Any Third Party Products and Services and are provided "AS IS" with no express or implied conditions, endorsements, guarantees, representations, or warranties of any kind by BlackBerry and BlackBerry assumes no liability whatsoever, in relation thereto. Your use of Third Party Products and Services shall be governed by and subject to you agreeing to the terms of separate licenses and other agreements applicable thereto with third parties, except to the extent expressly covered by a license or other agreement with BlackBerry.

The terms of use of any BlackBerry product or service are set out in a separate license or other agreement with BlackBerry applicable thereto. NOTHING IN THIS DOCUMENTATION IS INTENDED TO SUPERSEDE ANY EXPRESS WRITTEN AGREEMENTS OR WARRANTIES PROVIDED BY BLACKBERRY FOR PORTIONS OF ANY BLACKBERRY PRODUCT OR SERVICE OTHER THAN THIS DOCUMENTATION.

BlackBerry Enterprise Software incorporates certain third-party software. The license and copyright information associated with this software is available at http://worldwide.blackberry.com/legal/thirdpartysoftware.jsp.

BlackBerry Limited 2200 University Avenue East Waterloo, Ontario Canada N2K 0A7

BlackBerry UK Limited Ground Floor, The Pearce Building, West Street, Maidenhead, Berkshire SL6 1RL United Kingdom

Published in Canada